# Contour gesneden drukwerk juist aanleveren

## Val nog meer op met contour gesneden drukwerk

Te gebruiken programma's

Adobe Illustrator

Adobe InDesign

#### Stap 1

De afbeelding of het ontwerp dient al een afloop te hebben. Breng nu een 1 pt. lijn aan met bijvoorbeeld het pen-gereedschap of trek een vorm (zoals bijvoorbeeld een rechthoek of ellips). Zorg dat dit een sluitende lijn is en geen 'Vulkleur / Fill' heeft.

## Stap 2

Selecteer de vorm en selecteer vervolgens de lijnkleur, niet de vulkleur. Ga dan naar 'Venster / Window' en selecteer 'Stalen / Swatches'.

## Stap 3

Selecteer binnen het venster 'Stalen / Swatches' in het menu rechtsboven 'Nieuwe staal / New Swatch'.

#### Stap 4

Het venster 'Nieuwe staal / New swatch' opent nu. Selecteer bij 'Kleurtype / Color Type' 'Steunkleur / Spot Color' en vul bij 'Naam staal / Swatch name' de naam <u>CutContour</u> (hoofdlettergevoelig) in.

#### Stap 5

Selecteer 'CMYK' bij 'Kleurmodus / Color mode'. Zet de waardes van **C, Y en K op 0%** en de waarde van **M op 100%**. Klik op 'OK'.

### Stap 6

Ga naar 'Venster / Window', selecteer 'Kenmerken / Attributes' en vink 'Lijn overdrukken / Overprint stroke' aan.

#### Stap 7

Sla vervolgens het document op als een PDF met ons kleurprofiel en voorinstellingen, te downloaden op onze website op de pagina aanleverspecificaties > opmaak > kleurprofielen en instellingen.

#### Het document heeft nu een snijlijn

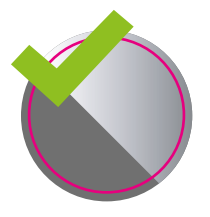

**Goed aangeleverd** Voldoet aan de aanleverspecificaties.

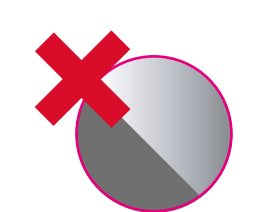

Verkeerd aangeleverd 3 mm afloop rondom de contourlijn ontbreekt.

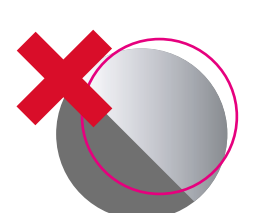

Verkeerd aangeleverd Contourlijn sluit niet goed aan.

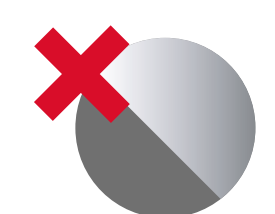

Verkeerd aangeleverd Contourlijn ontbreekt.

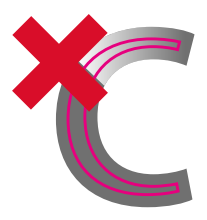

Verkeerd aangeleverd Contourlijnen te dicht op elkaar, minimale afstand tussen de lijnen is <u>1 cm</u>.

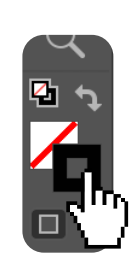

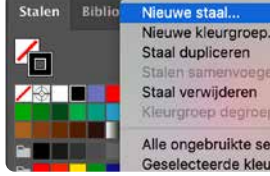

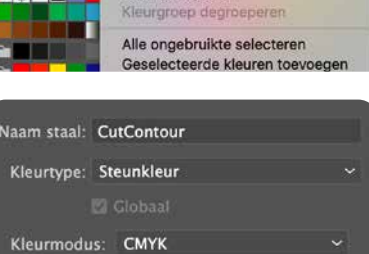

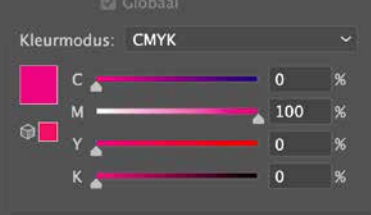

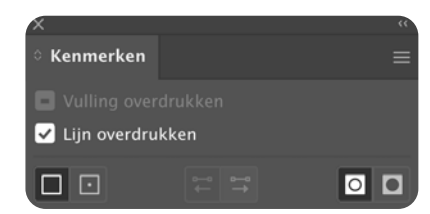